Assign Material Properties >

| 💠 Edit Material                            |                               |                          |               | ×    |  |
|--------------------------------------------|-------------------------------|--------------------------|---------------|------|--|
| Name: Material-1                           |                               |                          |               |      |  |
| Description:                               |                               |                          |               | 1    |  |
| Material Behaviors                         |                               |                          |               |      |  |
| Elastic                                    |                               |                          |               |      |  |
|                                            |                               |                          |               |      |  |
|                                            |                               |                          |               |      |  |
| <u>G</u> eneral <u>M</u> echanical         | <u>T</u> hermal <u>E</u> lect | trical/Magnetic <u>(</u> | <u>)</u> ther | 1    |  |
| Elastic                                    |                               |                          |               |      |  |
| Type: Engineering Constants 🖂 🔽 Suboptions |                               |                          |               |      |  |
| Use temperature-de                         | pendent data                  |                          |               |      |  |
| Number of field variable                   | es: 0 🔺                       |                          |               |      |  |
| Moduli time scale (for v                   | iscoelasticity): Lo           | ng-term 🗸                |               |      |  |
| No compression                             |                               |                          |               |      |  |
| No tension                                 |                               |                          |               |      |  |
| Data                                       |                               |                          |               |      |  |
| E1                                         | E2                            | E3                       | Nu12          | Nu1  |  |
| 1 250                                      | 50                            | 50                       | 0.25          | 0.2! |  |
|                                            |                               |                          |               |      |  |
|                                            |                               |                          |               |      |  |
|                                            |                               |                          |               |      |  |
| <                                          |                               |                          |               | >    |  |
|                                            |                               |                          |               |      |  |
| OK                                         |                               |                          | Cancel        |      |  |

Set sketch plane such that 1D SG will be aligned to z axis. To do it clicking on the red circled button like following

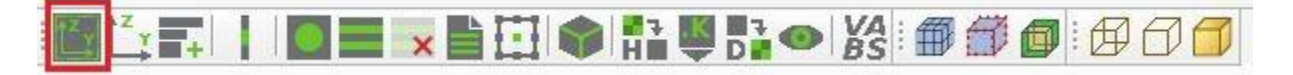

| Name     Ply Count     Description          ✓       CompositeLayup-1       4         4 |                  |  |  |  |  |  |
|----------------------------------------------------------------------------------------|------------------|--|--|--|--|--|
| CompositeLayup-1 4                                                                     |                  |  |  |  |  |  |
|                                                                                        |                  |  |  |  |  |  |
|                                                                                        |                  |  |  |  |  |  |
|                                                                                        |                  |  |  |  |  |  |
|                                                                                        |                  |  |  |  |  |  |
| Create Edit Copy Rename Delete Dismiss                                                 |                  |  |  |  |  |  |
| 💠 Edit Composite Layup X                                                               |                  |  |  |  |  |  |
| Name: CompositeLayup-1                                                                 |                  |  |  |  |  |  |
| Element type: Conventional Shell Description:                                          |                  |  |  |  |  |  |
| Layup Orientation                                                                      |                  |  |  |  |  |  |
| Definition: Part global 🗸 🧔                                                            |                  |  |  |  |  |  |
| Part coordinate system                                                                 |                  |  |  |  |  |  |
|                                                                                        |                  |  |  |  |  |  |
| Normal direction: 🔿 Axis 1 🔿 Axis 2 💿 Axis 3                                           |                  |  |  |  |  |  |
|                                                                                        |                  |  |  |  |  |  |
| Section integration:      O During analysis      Before analysis                       |                  |  |  |  |  |  |
| Thickness integration rule:  Simpson  Gauss                                            |                  |  |  |  |  |  |
| Plies Offset Shell Parameters Display                                                  |                  |  |  |  |  |  |
|                                                                                        | T J              |  |  |  |  |  |
|                                                                                        | *                |  |  |  |  |  |
| Ply Name Region Material Thickness CSYS Rotation Integ<br>Angle Po                     | gration<br>pints |  |  |  |  |  |
| 1 🖌 Ply-1 Set_layup Material-1 0.1 <layup> 0</layup>                                   | 3                |  |  |  |  |  |
| 2 ✓ Ply-2 Set_layup Material-2 0.2 <layup> 45</layup>                                  | 3                |  |  |  |  |  |
| 3 V Ply-3 Set_layup Material-2 0.3 <layup> -30</layup>                                 | 3                |  |  |  |  |  |
| A V Dh-A Set lavun Material-1 0.1 (Lavun) 60                                           | 3                |  |  |  |  |  |
| 4 ✔ Ply-4 Set_layup Material-1 0.1 <layup> 60</layup>                                  |                  |  |  |  |  |  |
| 4 ✔ Ply-4 Set_layup Material-1 0.1 <layup> 60</layup>                                  |                  |  |  |  |  |  |
| 4 ✔ Ply-4 Set_layup Material-1 0.1 <layup> 60</layup>                                  |                  |  |  |  |  |  |
| <b>4 ✓</b> Ply-4 Set_layup Material-1 0.1 <layup> 60</layup>                           |                  |  |  |  |  |  |
| <b>4 ✓</b> Ply-4 Set_layup Material-1 0.1 <layup> 60</layup>                           |                  |  |  |  |  |  |
| <b>4 ✓</b> Ply-4 Set_layup Material-1 0.1 <layup> 60</layup>                           |                  |  |  |  |  |  |

Now create the composite lay up like following -

Now select the composite lay up method like following

| 💠 1D Structure Genome 🛛 🗙                                                                  |  |  |  |  |
|--------------------------------------------------------------------------------------------|--|--|--|--|
| Select a method<br>Fast Generate<br>Composite Layup<br>Composite Section<br>Read from file |  |  |  |  |
| Layup infomation                                                                           |  |  |  |  |
| Model: Model-1 🗸                                                                           |  |  |  |  |
| Part: Part-1 🖌                                                                             |  |  |  |  |
| Layup: CompositeLayup-1 🗸                                                                  |  |  |  |  |
| Mesh<br>Element type: five-noded                                                           |  |  |  |  |
| OK Cancel                                                                                  |  |  |  |  |

Now whenever I am clicking on the "ok" button of the dialogue box above, the following error message is being popped up

| 💠 1D Structure Genome                                                     | ×                     |
|---------------------------------------------------------------------------|-----------------------|
| Select a method                                                           |                       |
| ○ Fast Generate                                                           |                       |
| Composite Layup                                                           |                       |
| O Composite Section                                                       |                       |
| O Read from file                                                          |                       |
| Layup infomation<br>Mo<br>Abaqus-SwiftComp GUI<br>Part:<br>ayu<br>Dismiss | X<br>' is not defined |
| Mesh<br>Element type: five-noded                                          | Cancel                |